# Bayerisches Landesamt für Gesundheit und Lebensmittelsicherheit

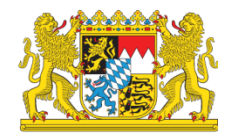

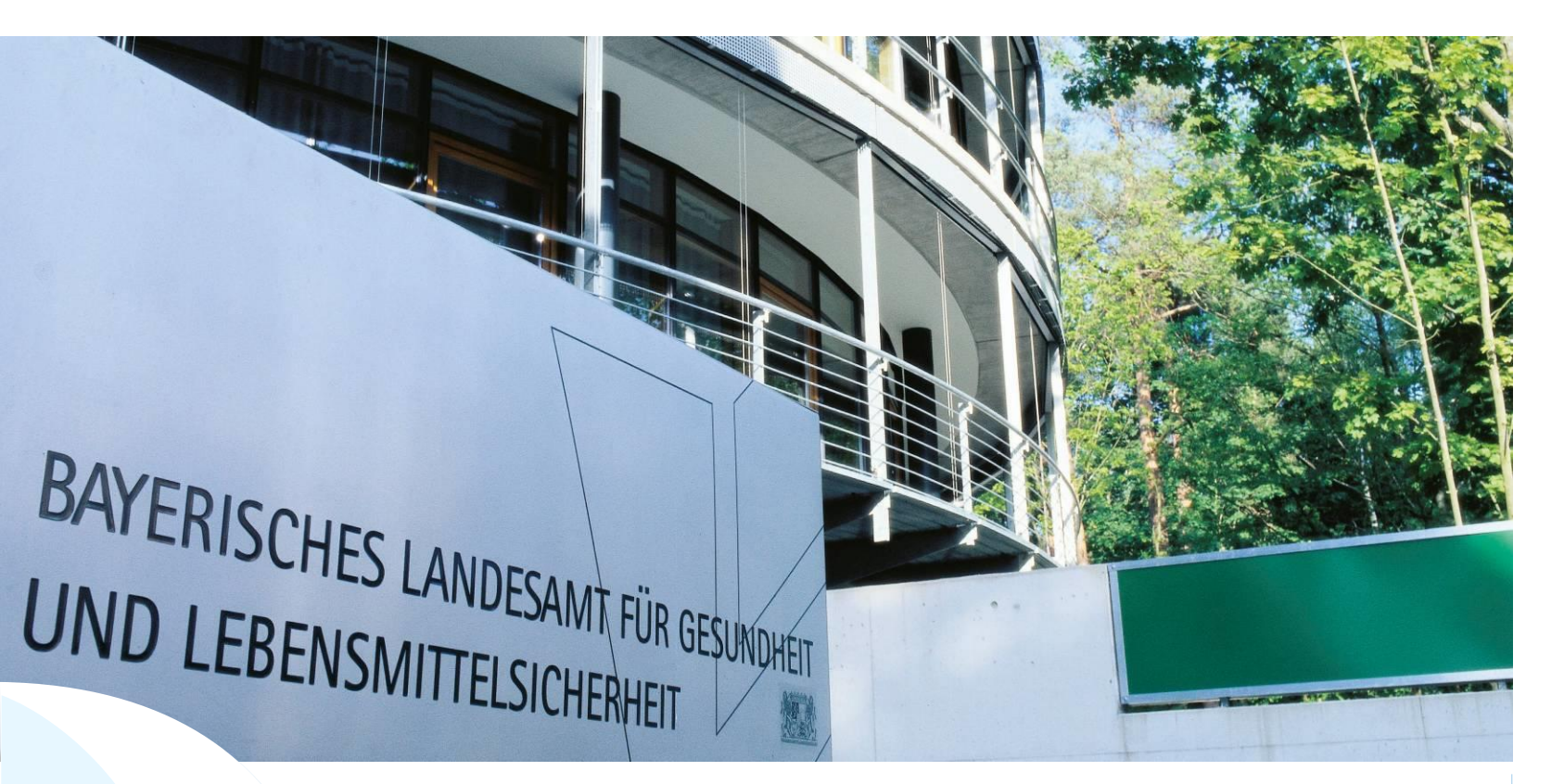

LGL

HI-Tier Datenbank Bewegungsmeldungen Schweinedatenbank Stand 28.09.2023

# Hi-Tier Datenbank klassische Version **V.1**

#### www.hi-tier.de

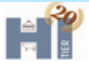

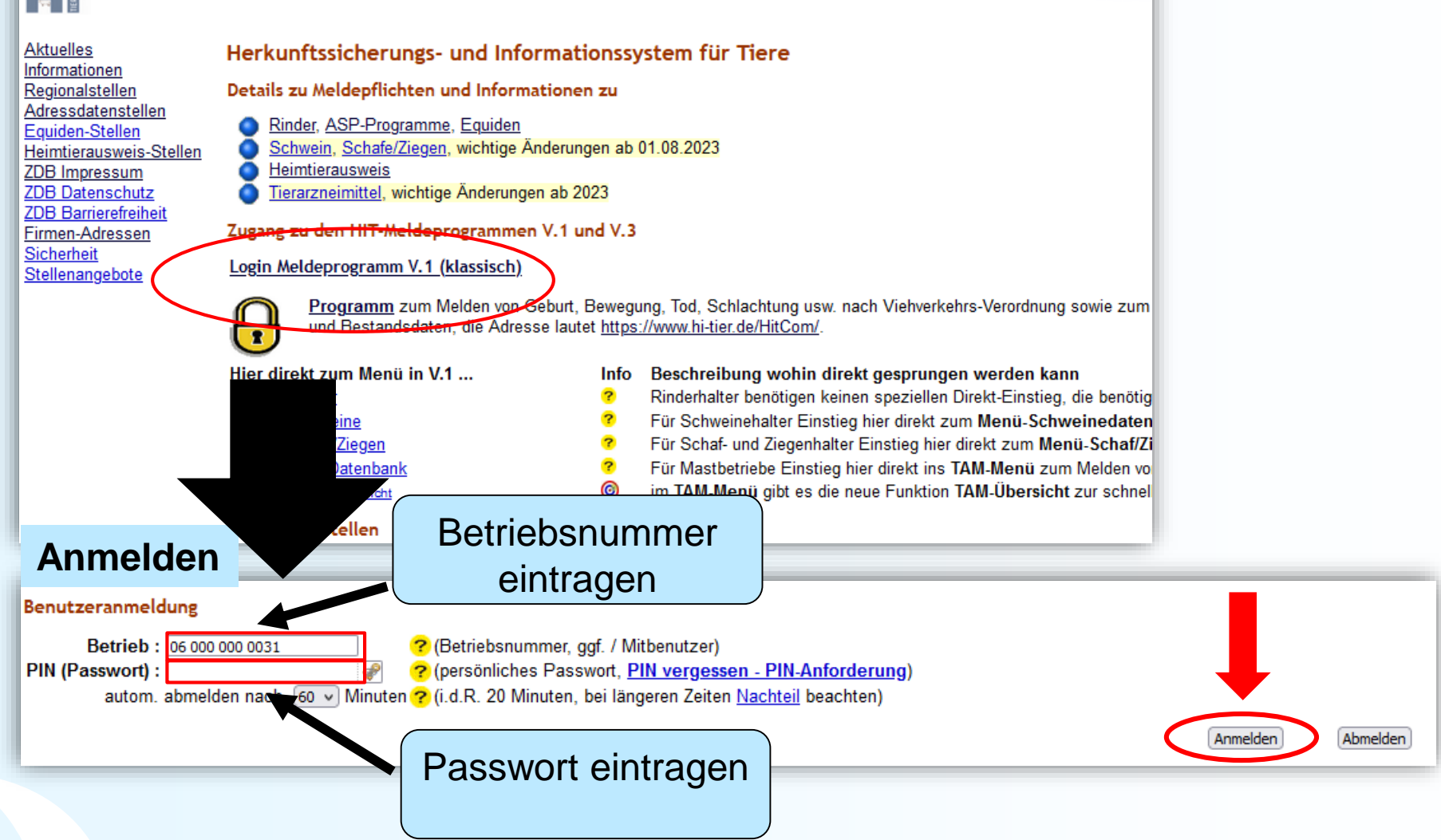

#### Bewegungsmeldung

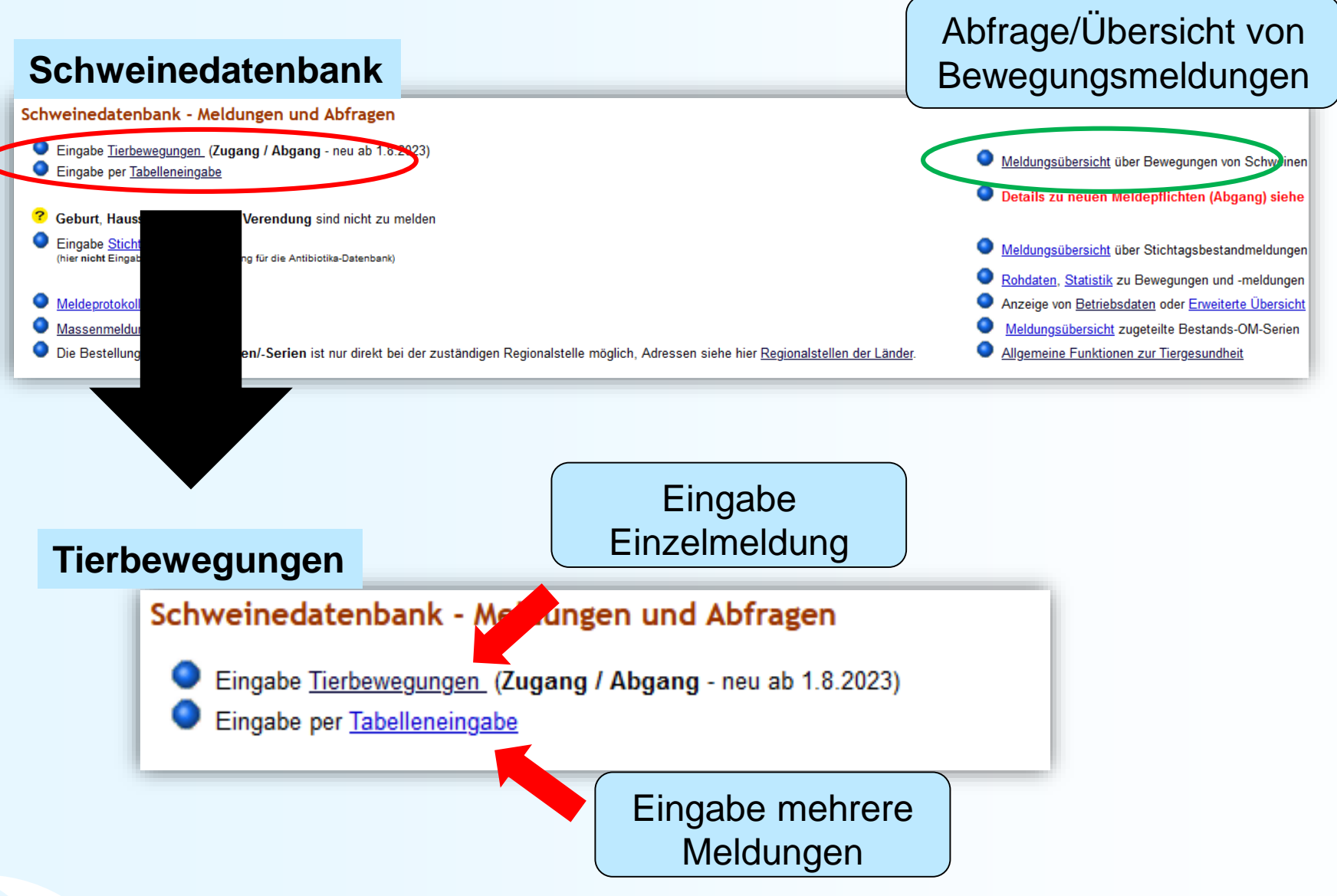

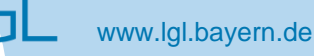

#### Eingabe Tierbewegungen (Einzelmeldung)

| Bewegungsart        | 1 = ZU für Zugang oder 2 = AB für Abgang                             |
|---------------------|----------------------------------------------------------------------|
| Datum               | Eingabe der Bewegung am Betrieb                                      |
| Laufende Nummer     | kann leer bleiben (wird automatisch befüllt, bei >1 Bewegung am Tag) |
| anderer Betrieb     | Betriebsnummer des anderen Betriebes                                 |
| ggf. <b>2.Datum</b> | Eingabe der Bewegung am anderen Betrieb, wenn bekannt.               |
| Anzahl Tiere        | Anzahl der verbrachten Tiere                                         |
| Staatenkenner       | leer bei innerstaatlichen Bewegungen                                 |
|                     |                                                                      |

Schweine: Bewegungen (Einzelmeldung), hier zur Tabelleneingabe, hier zur Meldungsübersicht

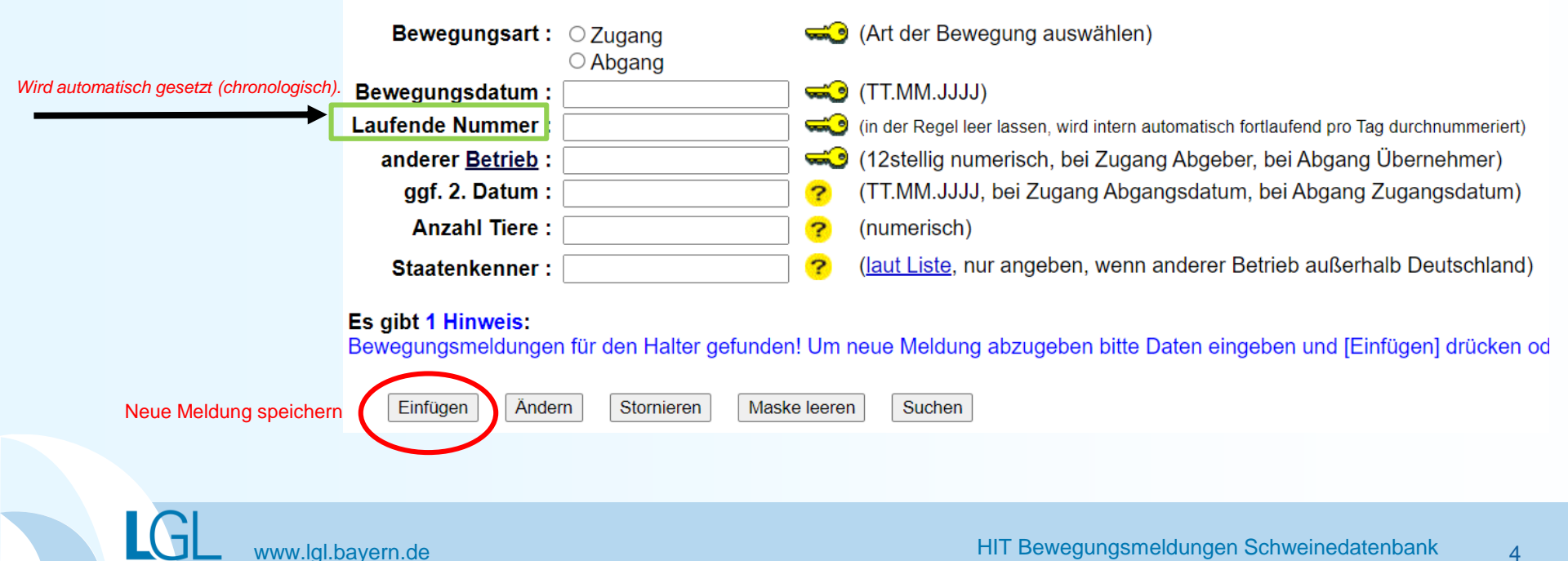

#### Eingabe Tierbewegung (mehrere Meldungen)

| anderer Betrieb | Betriebsnummer des anderen Betriebes                                 |
|-----------------|----------------------------------------------------------------------|
| Art             | 1 oder ZU für Zugang ↔ 2 oder AB für Abgang                          |
| Datum           | Eingabe der Bewegung am Betrieb                                      |
| Lfd.Nr.         | kann leer bleiben (wird automatisch befüllt, bei >1 Bewegung am Tag) |
| 2.Datum         | ggf. Eingabe der Bewegung am anderen Betrieb, wenn bekannt.          |
| Anzahl          | Anzahl der verbrachten Tiere                                         |
| Staatenkenner   | leer bei innerstaatlichen Bewegungen                                 |

#### Tabelleneingabe

Schweine: Bewegungen (Tabellenform) für Betrieb 09 000 000 0031, hier zur einfachen Meldung, hier zur Massenmeldungen per Datei

| anderer Betrieb 🖙        | -0             | <u>Art</u> 乏         | Datum 🔜                    | Lfd.Nr. 🔜               | 2.Datum ?        | Anzahl ? | Staatenkenner ? |
|--------------------------|----------------|----------------------|----------------------------|-------------------------|------------------|----------|-----------------|
| 01 000 000 0031          | <u>Ok *1</u> ) | ZU                   | 03.07.2023                 |                         |                  | 10       |                 |
| 06 000 000 0402          | Ĩ              | AB                   | 04.07.2023                 |                         |                  | 50       |                 |
|                          | Ĩ              | ZU                   | 06.07.2023                 |                         | 05.07.2023       | 30       | DK              |
| 09 000 000 0003          |                | АВ                   | 01.07.2023                 |                         |                  | 15       |                 |
|                          |                |                      |                            |                         |                  |          |                 |
|                          | ]              |                      |                            |                         |                  |          |                 |
|                          |                |                      |                            |                         |                  |          |                 |
|                          | ļ              |                      |                            |                         |                  |          |                 |
|                          |                |                      |                            |                         |                  |          |                 |
|                          |                |                      |                            |                         |                  |          |                 |
| Ok *1) : Bitte geben Sie | e die Dat      | ten zur Tierbewegung | an und drücken date die So | chaltfläche zum Einfüge | en               |          |                 |
| Einfügen Maske           | leeren         | Be                   | i Zugang aus einem         | anderen Staat, k        | eine Betriebsnum | mer      |                 |
|                          |                | ein                  | tragen. Wird automa        | atisch eingetrage       | n, wenn der      |          |                 |
|                          |                | Ste                  | aatenkenner angege         | ben wurde!              |                  |          |                 |

#### Meldungsübersicht Bewegungen

Schweinedatenbank

#### Abfrage/Übersicht von Bewegungsmeldungen

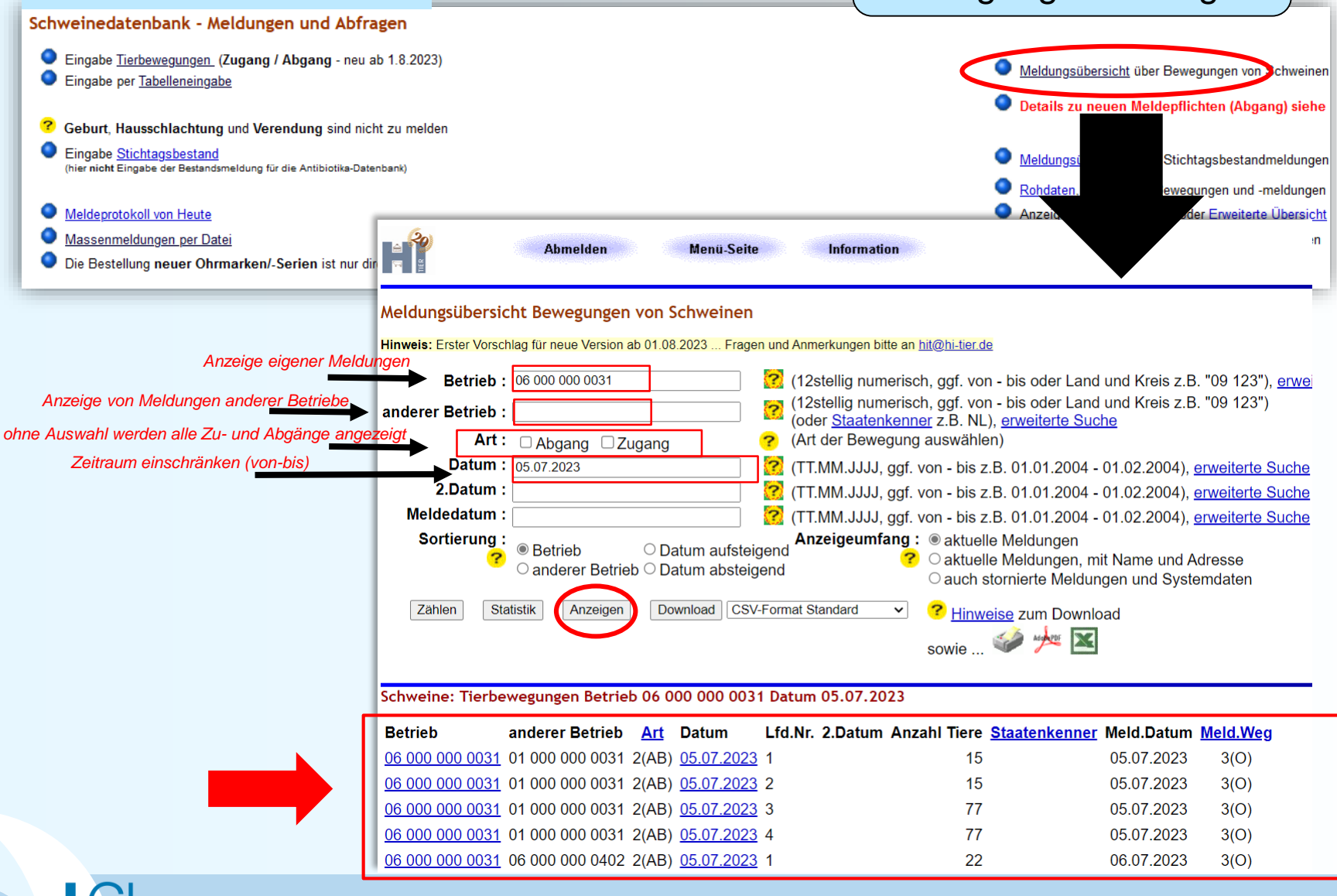

6

#### Hi-Tier Datenbank Version **V.3**

#### www.hi-tier.de

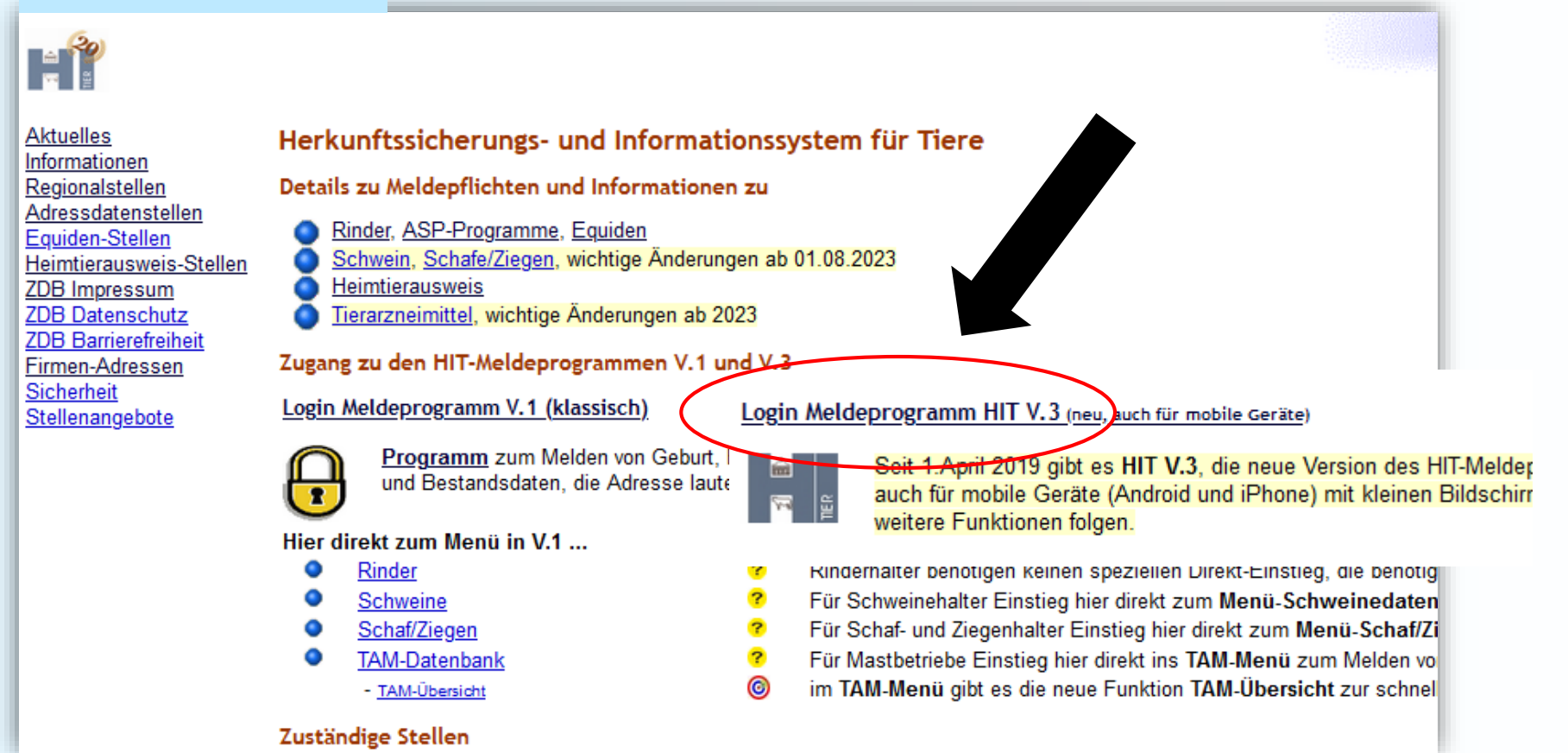

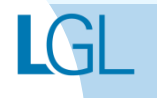

7

#### Anmeldung

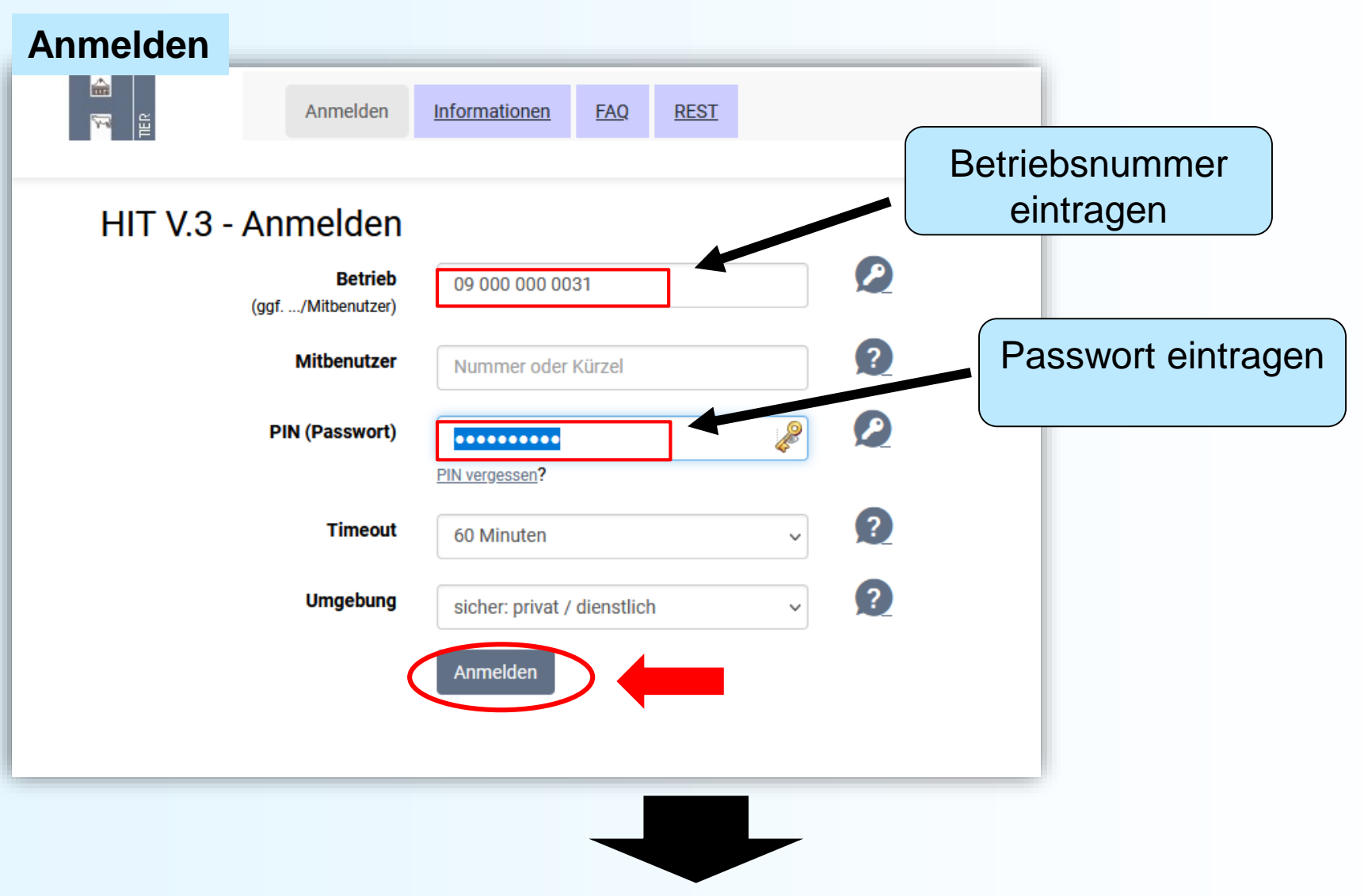

### Startseite -> Auswahlmenü Schweinedatenbank

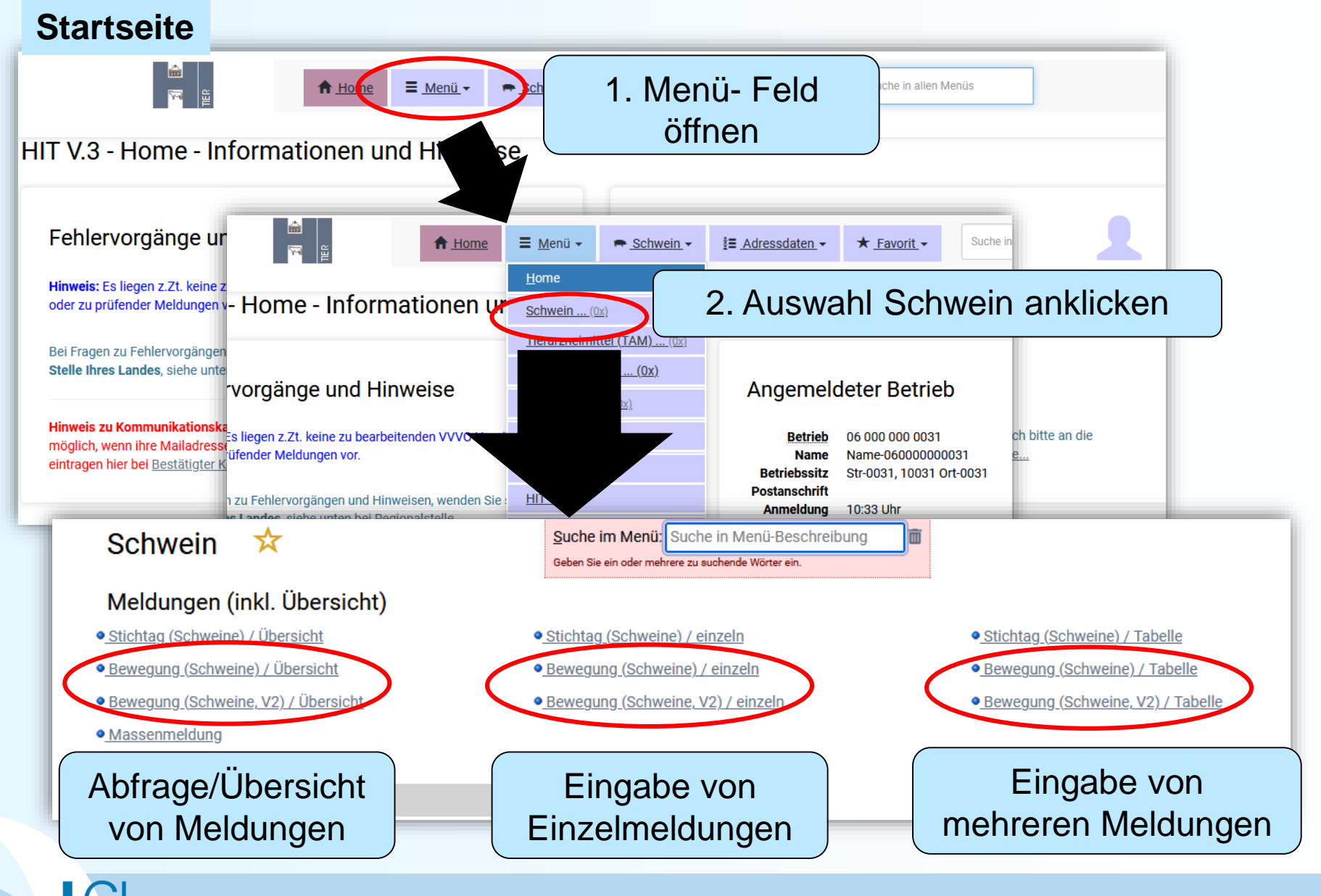

# Eingabe Tierbewegungen (Einzelmeldung)

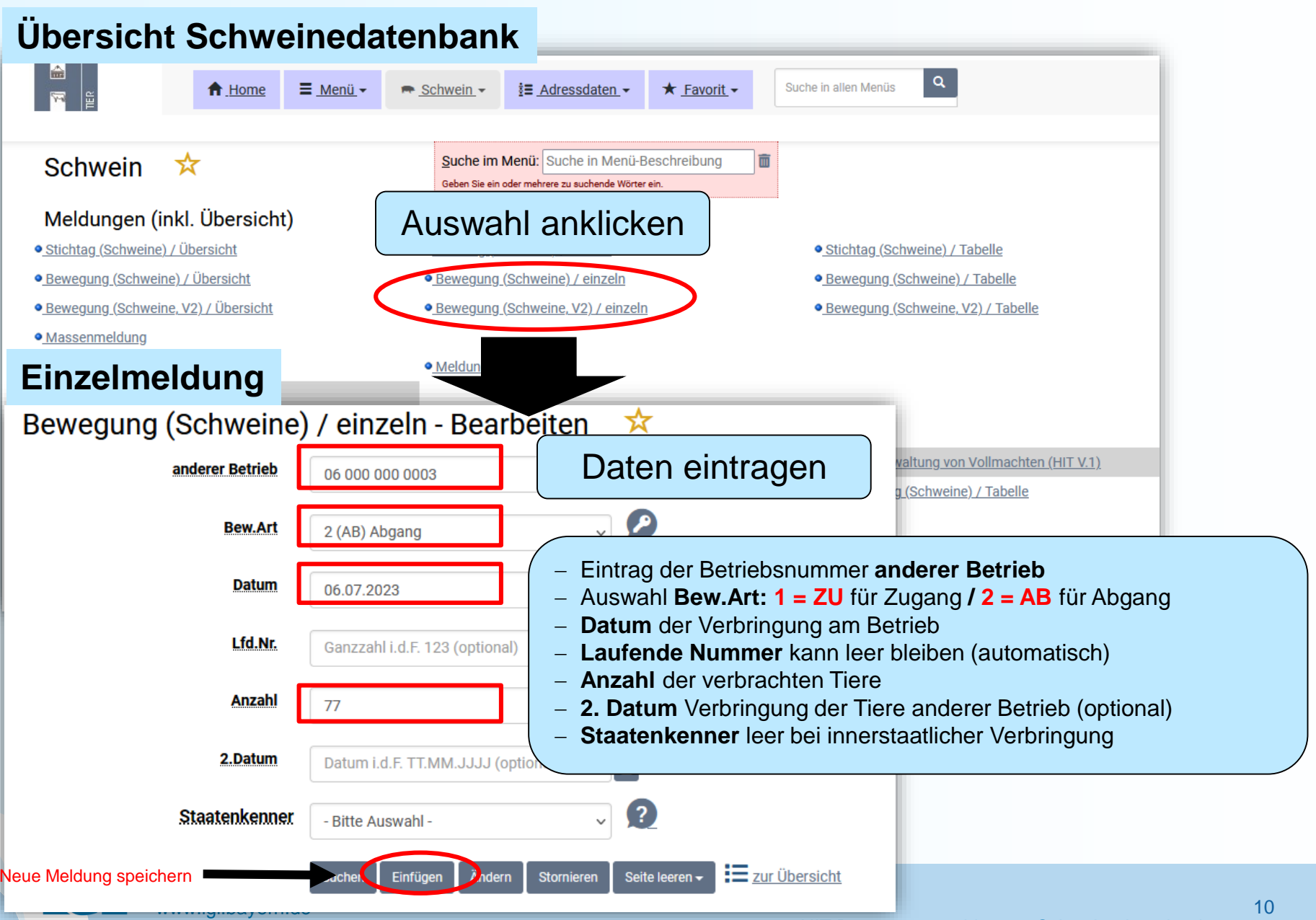

## Eingabe Tierbewegungen (Einzelmeldung)

| Einzelmeldung n                            | nit Gegenbuchung                   |                                                                                                    |  |
|--------------------------------------------|------------------------------------|----------------------------------------------------------------------------------------------------|--|
| Bewegung (Schweine) / einzeln - Bearbeiten |                                    | ☆                                                                                                    |  |
| Betrieb                                    | 09 000 000 0031                    | – bei <b>vorhandener Vollmacht</b> kann der meldende                                                          |  |
| anderer.Betrieb                            | 06 000 000 0003                    | Betrieb mit seiner Zugangs-/Abgangsmeldung die Gegenbuchung für den angegebenen (vollmacht-                   |  |
| Bew.Art                                    | 1 (ZU) Zugang ~                    | gebenden) anderen Betrieb vornehmen<br>(kombinierte Meldung)                                                  |  |
| Datum                                      | 01.09.2023                         | <ul> <li>das Häkchen bei "mit Gegenbuchung" muss<br/>immer aktiv gesetzt werden – auch beim Aufruf</li> </ul> |  |
| Lfd.Nr.                                    | Ganzzahl i.d.F. 123 (optional)     | einer vorhandenen Meldung zum<br>Ändern/Stornieren                                                            |  |
| Anzabl                                     | 77                                 | Ist keine Vollmacht vorhanden oder der Betrieb<br>beendet oder eine Meldung vom "anderen                      |  |
| 2.Datum                                    | Datum i.d.F. TT.MM.JJJJ (optional) | wird nur die eigene Meldung gespeichert                                                                       |  |
| Staatenkenner                              | - Bitte Auswahl - 🗸 🗸              |                                                                                                    |  |
| Mit.Gegenbuchung                           |                                    |                                                                                                    |  |
|                                            | Suchen Einfügen Ändern Stornieren  | n Seite leeren - Zur Übersicht                                                                                |  |

LG

## Eingabe Tierbewegungen (mehrere Meldungen)

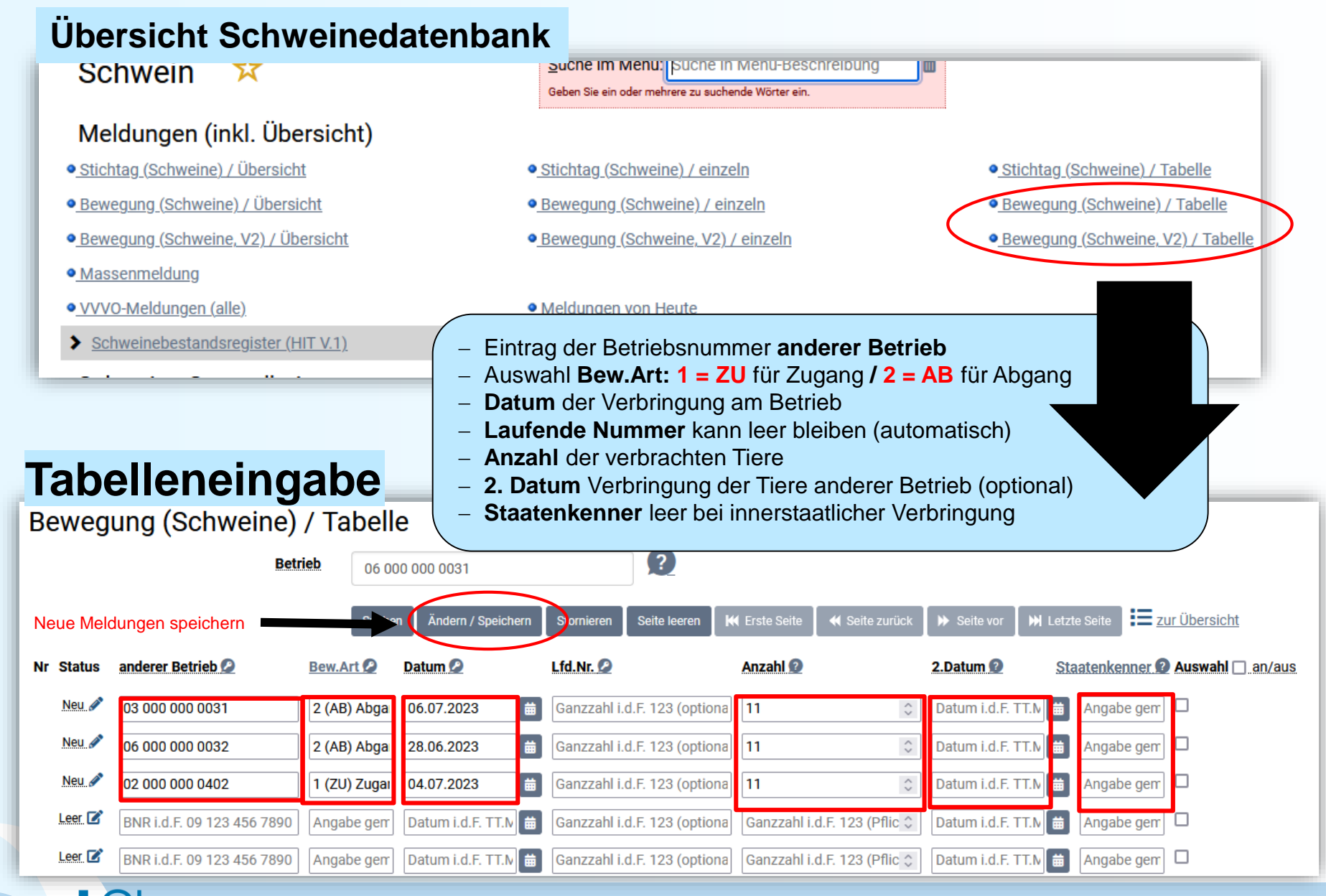

#### Meldungsübersicht Bewegungen

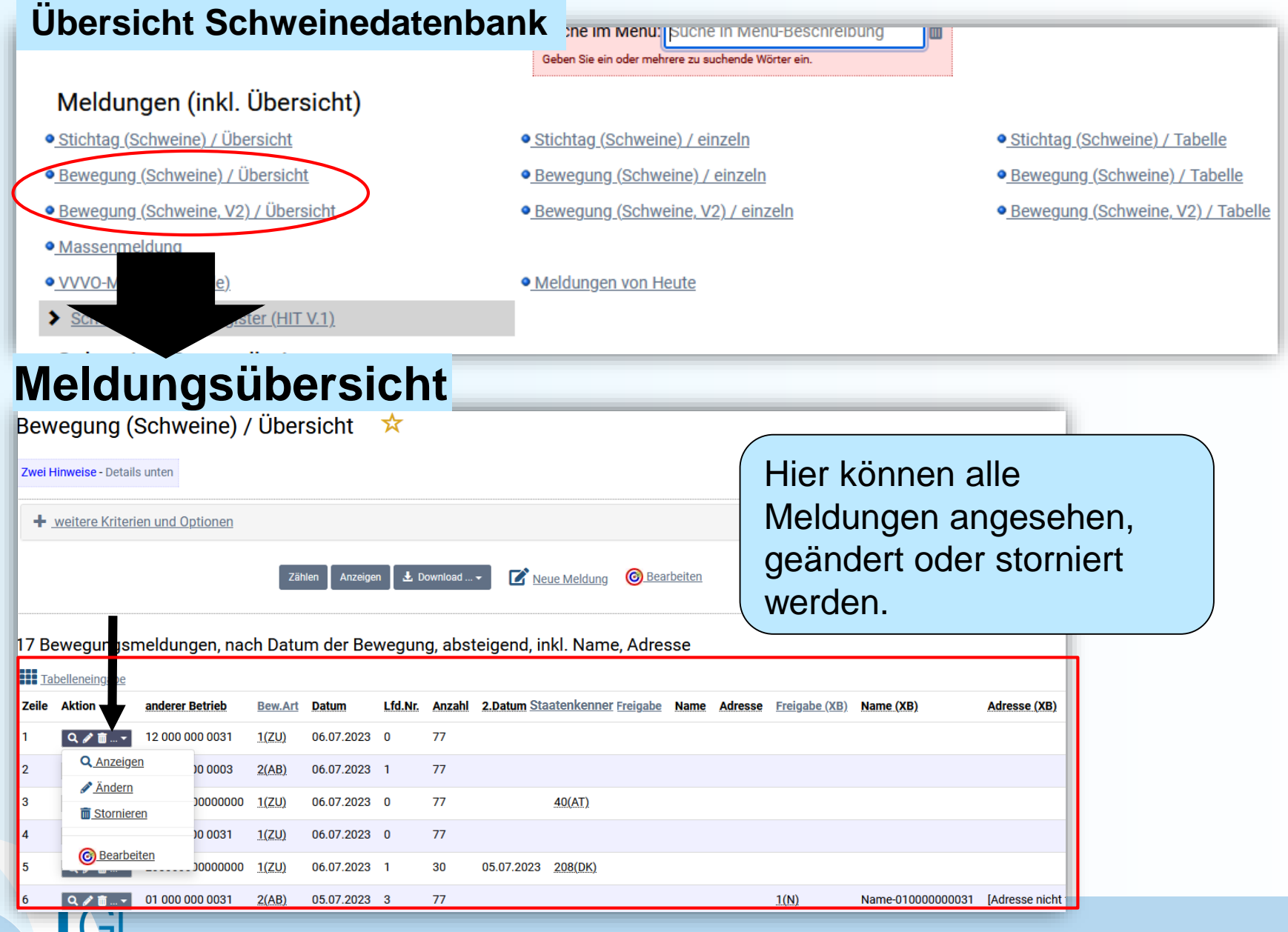

# Meldungsübersicht\_Auswahl Bewegung (Schweine) / Übersicht 🛠

Zwei Hinweise - Details unten

| weitere Kriterien und Optionen |                                    | and and Detainty and an                 |
|--------------------------------|------------------------------------|-----------------------------------------|
| anderer Betriebe suchen        | ummer, Kreis, von - bis            | - anderer Betrieb suchen                |
| Datum suchen                   | atum i.d.F. TT.MM.JJJJ, von - bis  | anderen Betrieb (leer: alle             |
| Bewegungsart A (Auswahl)       | ggf. Kriterium wählen -            | Meldungen)                              |
| 2.Datum suchen                 | atum i.d.F. TT.MM.JJJJ, von - bis  | – <b>Datum suchen</b> kann leer bleiben |
| Ur.Staat suchen                | ummer. Liste                       | (von-bis)                               |
| + mahr                         |                                    | – Bewegungsart A: ggf. Zugang oder      |
| • <u>1116111</u>               |                                    | Abgang wählen                           |
| + <u>Expertenoptionen</u>      |                                    | – 2. Datum suchen kann leer bleiben     |
| Spaltenumfang                  | nkl. Name. Adresse (Standard)      | (von-bis)                               |
| Anzeigebegrenzung              |                                    | – Ur. Staat suchen kann leer bleiben    |
|                                | o zelien (standard)                |                                         |
| Sortierung                     | )atum der Bewegung, absteigend (St | ✓ 12                                    |
|                                |                                    |                                         |
| Zähle                          | en Anzeigen 🕹 Download 🗸           | Neue Meldung    Bearbeiten              |
|                                |                                    |                                         |